# 全场景报销系统操作手册之内部转账

一、申请

进入内部转账申请有两种方式

(1) 左侧菜单栏 全场景报销-我的报销-内部转账报销

| 🔘 全场景报销系统  |      |          |                         |                |
|------------|------|----------|-------------------------|----------------|
|            | ♠ 首页 | ◎ 内部转    | 账申请 ×                   |                |
| ▶ 可冲借款数据   | 内转业务 | 类型 请选择内约 | <u>夷业务类型</u>            | 预约单号 请输        |
| ◆我的报销 ^    | Q査道  | 日本の      | ▶ 高级查询                  | ● 新增报销申请       |
| ▶日常报销申请    | 序号   | 状态       | <del>转账</del> 申请日期<br>◆ | 预约单号           |
| ▶固定资产报销申请  | 1    | 报销完成 (2  | 2025-03-13              | 07202503130014 |
| ▶国内差旅费报销申请 | 2    | 待财务初审    | 2025-03-14              | 07202503140015 |
| ▶国际差旅费报销申请 |      |          |                         |                |
| ▶借款        |      |          |                         |                |
| ▶ 内部转账申请   |      |          |                         |                |

(2) 首页中常用模块中的内部转账

| 🔒 首  |                            | ▲首页                 |             |                                                           |
|------|----------------------------|---------------------|-------------|-----------------------------------------------------------|
|      | 探业 ◇                       | ▲ 个人信息              | @ 常用        |                                                           |
|      | 杨景报销                       | <b>2</b><br>3. /财务处 | 日常报销 固定资产报销 | 国内差旅费报销 国际差旅费报销 F 一部转账申请                                  |
| L 3  | 场景报销审核 ~                   |                     |             | 注 我的报销审批进度                                                |
| 支持按  | 安预约单号、会                    | 金额等检索               |             |                                                           |
| ♠首页  | ₿内部转账申请 ×                  |                     |             |                                                           |
| 内转业务 | 类型 请选择内转业务类型               | <b>预约单号</b> 请输入预约单号 | 金額 请输入金额    | く 直询 う 重告 へ 高級 直询                                         |
| 申请日  | 期区间起始 🗇 请选择申请日期            | 期区间起始 申请日期区间截至 🗇 请进 | 择申请日期区间截至   | 转入顶目                                                      |
| -    |                            |                     | Q 童询        | 1     1     1     1     1       1     1     1     1     1 |
| 点击   | <ul> <li>新增报销申请</li> </ul> | 新增申请。内部转            | 专账申请分为以     | 以下几个部分:                                                   |

## 1. 首先选择内部转账业务类型:

| 新增内部转账申请                              |           |    |               |        | 8 8 9   |
|---------------------------------------|-----------|----|---------------|--------|---------|
| 报销人                                   | 51        |    | 报销人手机号*       | 10000  | 报销人部门 3 |
| 内转业务类型*                               | 请选择内转业务类型 | ^  | 转出经济分类科目      |        |         |
| 本次转出总金额(元)<br>转账备注说明<br>1.转出项目 2.转入项目 |           |    | 時入金額 (元)      | 0.00   |         |
| 1日 选择转出项目                             |           |    | •             |        |         |
| 序号 经费顶日                               | 经费顶日名称    | 額度 | 顶目可用余额/额度可用余额 | 申请转出金额 | 操作      |
|                                       |           |    | 暫无数据          |        |         |

### 2. 转出项目

点击 查看所负责项目和被授权的项目,支持按项目名称、 部门名称检索,支持查看可报销额度/经济分类。有额度控制的项目,需选择相 应额度进行报销;无额度控制的项目,可直接需按照项目进行报销。操作中有 按钮的项目可以直接选择,只有 Ⅲ可报销额度/经济分类 的要点击后对额度进行选择,支 持查看额度可报销的经济分类

| 们名称 | 部门名称 |           | 项目名称            | 项目名称       |       | Q 查询                | 置重で                 |
|-----|------|-----------|-----------------|------------|-------|---------------------|---------------------|
| 弱号  | 项目属性 | 部门        | 项目              | 归口部门编<br>号 | 负责人   | 项目可用余<br>额 (元)      | 操作                  |
| I   | 个人项目 |           | - <b>*</b> - ~, | ( Skiela   | - F . | <sup>2</sup> 200.70 | Ⅲ 可报销额度/经济分类        |
| 2   | 个人项目 | · · · · · |                 | đ          |       | 5.18                | Ⅲ 可报销额度/经济分类        |
| 3   | 个人项目 | 1         | 4               | ÷          |       | 00.00               | Ⅲ 可报销额度/经济分类        |
| 1   | 个人项目 |           |                 | 砑          |       | 74.90               | Ⅲ 可报销额度/经济分类        |
| 5   | 公共项目 | · · ·     |                 |            |       | )0.00               | □ 可报销额度/经济分类        |
| 5   | 公共项目 |           |                 |            |       | )4.00               | □ 可报销额度/经济分类 🛛 🔮 选中 |
| 7   | 公共项目 |           | - lì            |            |       | 374                 | □ 可报销额度/经济分类 🛛 🔮 选中 |
| 3   | 公共项目 | -i        | · · ·           |            |       | )2.00               | □ 可报销额度/经济分类 🛛 🔮 选中 |
| 9   | 公共项目 | . 21      | 1               |            |       | 53.90               | □ 可报销额度经济分类 🛛 📀 选中  |

| 额度详情   |         |        |             | 0               |
|--------|---------|--------|-------------|-----------------|
| 额度控制编码 | 额度控制名称  | 结余额度   | 可报销经济分<br>类 | 操作              |
|        | i费      | 10     | 04,3        | ∷ 经济分类详情 🛛 🕑 选中 |
|        | 樓       | 901.07 | 803         | ∷ 经济分类详情 🛛 ● 选中 |
|        | 化化验加    |        | 702,3       | ∷ 经济分类详情 ◎ 选中   |
|        | 动力费     |        | 01,3        | ∷ 经济分类详情 🛛 ● 选中 |
|        | 刻会议/    | 12.5   | 302         | ∷ 经济分类详情 ◎ 选中   |
|        | 髦/出版//… |        | )2,3        | ∷ 经济分类详情 ◎ 选中   |
| -      | 费       |        | 9901        | ∷ 经济分类详情 🛛 送中   |
|        |         |        |             |                 |

选择项目后可以看到当前选择的项目基本信息

| 1.转出项 | 18 2.转入项目 3.附件上传 |                     |    |               |        |    |
|-------|------------------|---------------------|----|---------------|--------|----|
|       |                  |                     |    |               |        |    |
|       | := 四字转出40日       |                     |    |               |        |    |
| 序号    | 经要项目             | 经费项目名称              | 额度 | 项目可用余额/额度可用余额 | 申请转出金额 | 操作 |
| 1     | 10001-TEST0101   | 樊老三游成项目部门-樊老三游成项目名称 | -  | 9,991,045.00  |        | +  |

## 3. 转入项目

选择内转业务类型后才能选择对应转入项目

| 1915 | 的门        | 項目              | 负责人                 | 操作   |
|------|-----------|-----------------|---------------------|------|
| 1    | 化工学院-1103 | 实验室与设备维修费-20004 | 齐嘉琳-98020695        | ◎ 遗中 |
| 2    | 生物学院-1104 | 分析测试中心-10008    | <b>梁皖明-97310479</b> | 2 选中 |
|      |           |                 |                     |      |

| - 1 | ● 请选择转入项目  |                |              |        |    |
|-----|------------|----------------|--------------|--------|----|
| 序号  | 经费项目       | 经费项目名称         | 项目负责人        | 申请传入金额 | 操作 |
| 1   | 1103-20004 | 化工学院-实验室与设备维修费 | 98020695-齐嘉琳 |        |    |

### 4. 附件上传

支持在线上传所需附件

#### 5. 暂存/提交申请

申请信息填写完成后可以暂存或提交申请,填写错误或未填写完整等情况系 统会给出相应提示

暂存或提交时,系统会提示"正在进行中,请勿重复提交",此时请不要进行其他操作;

暂存状态下,支持修改和删除申请

| 内转业务 | <b>类型</b> 请选择内转业务类 | 型预約单号      | 清输入预约单号        | 金額 演输入金額 | Q 査询     | O 重量 V 高級查询    |      |                |
|------|--------------------|------------|----------------|----------|----------|----------------|------|----------------|
| 序号   | 状态                 | 转账申请日期 ≑   | 预约单号           | 转账金额     | 摘要       | 转出项目           | 转入项目 | 操作             |
| 1    | 报销完成 (2502010      | 2025-03-13 | 07202503130014 | 112.00   | 博平台试剂耗   | 10001-TEST0101 | **   | Q, 详信          |
| 2    | 待财务初审              | 2025-03-14 | 07202503140015 | 223.00   | 平台测试费    | 2              | 110  | Q,详情           |
| 3    | 暂存                 |            |                | 300.00   | 张滋转平台试剂托 | 10001-TEST0101 | 11   | Q 详情 ピ 修改 📑 删除 |

提交申请时,系统会显示当前申请报销单,请确认后进行提交,点击取消可 返回修改申请内容

| 申请         |                |       |                          |       |            |     |  |
|------------|----------------|-------|--------------------------|-------|------------|-----|--|
| 报销         | 亸              |       |                          |       |            | 0 ( |  |
| <b>572</b> |                |       |                          |       |            |     |  |
| 2.357.0    | 内部转账单          |       |                          |       | r""<br>Dvå | ]   |  |
| a. 1       | 申请人信息          |       |                          |       |            |     |  |
| :0004      | 申请人            | •     |                          | 申请人部门 |            | -   |  |
|            | 申请人电话          | 100   |                          | 申请日期  | 2025-3-17  |     |  |
|            | 内转类型           | 转学院平台 | 、技术中心等耗材 (3021803科研实验用品) |       |            |     |  |
|            | 报销摘要           | 評合    | 试剂耗材费                    |       |            |     |  |
|            | 转账原因           |       |                          |       |            |     |  |
|            | 转出项目明细         |       |                          |       |            | ]   |  |
|            | 转出经费项目         |       | 转出经费项目名称                 |       | 转出金额       |     |  |
|            | 10001-TEST0101 |       | 樊老三测试项目部门-樊老三测试项目名       | Ť     | ¥ 300.0    | D   |  |
|            |                |       |                          |       |            | -   |  |
|            | 转入项目明细         |       |                          |       |            | ]   |  |
|            |                |       | 能认得要这些合动                 |       | ** \ 45    | 1   |  |

提交申请后,支持查看申请详情和当前审批进度

| 借款日期 | ◎ 开始日期 |      | 至電載止日 | 日期   | Q     | 「査询」の重 | 置~高级 | 査询 ●新3 | 當借款  |      |
|------|--------|------|-------|------|-------|--------|------|--------|------|------|
| 序号   | 状态     | 借款日期 | 預约单号  | 借款用途 | 项目负责人 | 经费项目   | 项目部门 | 项目归口部门 | 借款金額 | 操作   |
| 1    | 审批中    |      |       |      |       |        |      |        | 5.00 | Q 详情 |

#### 6. 退回修改申请

退回到申请人的申请支持修改和删除,可以在详情中审核意见处查看历史审 核意见

| 请详情                 | 0 |
|---------------------|---|
| 青洋情   审核意见          |   |
| 2024-08-19 14:42:10 |   |
| ● 财务初审 遇回           |   |
| 审核意见: 1             |   |
| 2024-08-01 12:34:56 |   |
|                     |   |
| 审核意见:               |   |
| 2024_08_01 12-34-28 |   |

修改申请时的操作和新增申请时相同,删除申请会提示以下信息,确认删除 即可

| 0 5 | 星否删除该报销, | 删除后不可 | 恢复   |  |
|-----|----------|-------|------|--|
|     |          | 取消    | 确认删除 |  |

# 二、报销审批

进入审核页面有两种方式

(1) 左侧菜单栏 全场景报销审核-待审批列表-内部转账待审核

| <b>8</b> 全场景报销           | ~ | 8          |       |
|--------------------------|---|------------|-------|
| 🖁 全场景报销审核                | ^ | ▶ 待办       |       |
| ◆待审批列表                   | ^ | 日常报销退回     |       |
| ▶日常报 <del>销待审核</del>     |   | ● 1 条待力事项  |       |
| ▶ 固 <del>定资产报销待</del> 审核 |   |            |       |
| ▶国内差旅费报销待审核              | ž | 日常报销待审核    | 固定资产报 |
| ▶国际差旅费报销待审核              | ž | ● 2 条待办事项  |       |
| ▶借款待审核                   |   | 国际差旅费报销待审核 | 借款报销待 |
| ▶内部转账待审核                 |   | ● 4 条待力事项  |       |
| ▶待财务初审                   | ~ |            |       |

(2) 首页待办处显示当前待审核情况,点击进入

| 🛑 1 条待办事项  |           |            |
|------------|-----------|------------|
|            |           |            |
|            |           |            |
| 日常报销待审核    | 固定资产报销待审核 | 国内差旅费报销待审核 |
| 🛑 2 条待办事项  | ● 1 条待力事项 | ● 1 条待力事项  |
|            |           |            |
| 国际差旅费报销待审核 | 借款报销待审核   | 内部转账待审核    |

进入页面可根据预约单号、报销人工号/姓名和转账金额检索

| ♠首页 ⑧ 内部转账待审核 × |                                                                                                    |
|-----------------|----------------------------------------------------------------------------------------------------|
| 预约单号 请输入预约单号    | 日本 10 ○ 正式 10 ○ 正式 10 ○ 正式 10 ○ 正式 10 ○ 正式 10 ○ 正式 10 ○ 正式 10 ○ 正式 10 ○ 正式 10 ○ □ □ □ □ □ □ □ □ □ □ □ □ □ □ □ □ □ □ |
| 报销人工号 请输入报销人工号  | 转账金额 请输入转账金额 摘要 转                                                                                                   |
| 1               | Q 章词 り 重置 へ 关闭 2 」. 平台 10                                                                                           |
| 点击 🤉 🗯 查看申i     | 请详情和历史审核意见                                                                                                    |

内部转账详情07202503170016

| 报销人 报销人手机号 报销人部门                                       |                |  |  |  |
|--------------------------------------------------------|----------------|--|--|--|
| 申请时间 2025-03-17 内转类型 转学院平台、技术中心等耗材 转出经济分类科目 302        | 3021803-科研实验用品 |  |  |  |
| 预约单号 07202503170016 本次报销总金额 (元) <b>300.00</b> 备注说明     |                |  |  |  |
| 报销摘要 终于台试剂耗材费                                          |                |  |  |  |
| Rewitten                                               |                |  |  |  |
| 44drift                                                |                |  |  |  |
| 序号         经费项目         经费项目名称         额度         转出金额 |                |  |  |  |
| 1 10001-TEST0101                                       |                |  |  |  |
|                                                        |                |  |  |  |
| 与八 <b>以</b> 日                                          |                |  |  |  |
| 序号         经费项目         经费项目名称         转λ金额            | 转入金额           |  |  |  |
| 1 1103-20004 化工学院-实验室与设备维修费 300.00                     | 300.00         |  |  |  |
|                                                        |                |  |  |  |
| +10                                                    |                |  |  |  |
| 序号 文件类型 文件名                                            |                |  |  |  |
| 1 情况说明附件 未上传附件                                         |                |  |  |  |

审核中有通过和退回两种情况

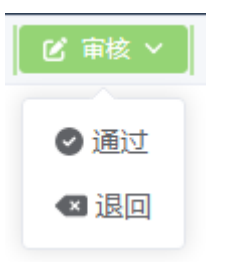

#### 审核通过可以不填写审核意见

审核通过

00

| 审核意见 | 请填写审核意见 |   |
|------|---------|---|
|      |         | , |

审核退回时会退回到申请人, 审核意见为必填项

| 审核退回 |  |  |  |
|------|--|--|--|
|      |  |  |  |

00

| 宙核育风 | 法估定定场在日 |
|------|---------|
| 甲依尼儿 | 用具与甲依尼儿 |